## Réserver un document depuis un ordinateur

1- Depuis la page d'accueil du site de la médiathèque (<u>http://mediatheque.ville-grand-quevilly.fr/</u>), connectez-vous à « Mon Compte » en haut de cet écran.

| ø.          |                     | ?                                          | 🗏 <del>7111/</del> 🖶 & H                                                                        | 0                                     |
|-------------|---------------------|--------------------------------------------|-------------------------------------------------------------------------------------------------|---------------------------------------|
|             | Mādia               |                                            |                                                                                                 | Ouvrita à 14:00                       |
|             | thôgua              | Rechercher un titre, un auteur             | Q                                                                                               | Mon compte                            |
|             | @Tikker             | infos pratiques Vous venez ?* Nos service  | Izdanta suncia<br>15 Agenda Nos univers * Alda                                                  |                                       |
|             |                     |                                            | C Ó vàcamastr                                                                                   | 4                                     |
|             |                     |                                            | - Evenements                                                                                    |                                       |
|             | Alter and and all   |                                            | Earth hour / d'ici ià<br>Adem 01/10/2020 - 20200<br>Elositore de Indee su cours dessuals los se | ortatoure nourrant laicear uanahandar |
| <i>ta</i> - |                     | 7                                          | 🖩 <del>72221</del> 🖶 💰 👭                                                                        | Ø                                     |
|             |                     |                                            |                                                                                                 | Ouvrira à 14:00                       |
|             |                     | Rechercher un titre, un auteur             | Q                                                                                               | Mon compte                            |
|             | (neque              |                                            | Recherche avancée                                                                               | Identifiant *                         |
|             | · · · · · ·         | Infos pratiques Vous venez ? * Nos service | es Agenda Nos univers * Alde                                                                    | fer passe "                           |
|             | State Street Street |                                            | 💛 Évènements                                                                                    | Se connecter<br>Mit de pearse calalit |
|             |                     |                                            |                                                                                                 |                                       |

2- Cherchez dans notre catalogue le document que vous souhaitez emprunter.

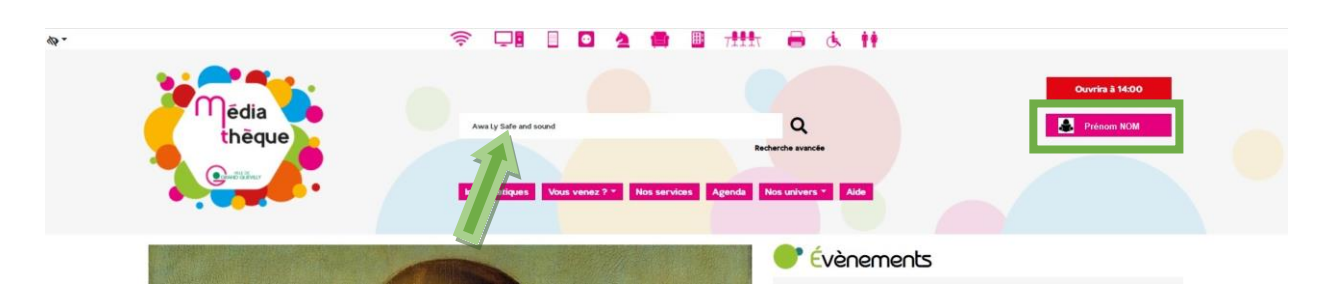

3- Cliquez sur « Voir » pour en savoir plus sur le document ou directement sur « Réserver ».

| Contraction of the second second seco | Recherche avancée<br>Infos pratiques Vous venez ? * Nos services Agenda Nos univers * Aide                                                                        |  |
|----------------------------------------------------------------------------------------------------|----------------------------------------------------------------------------------------------------|--|
| Résultats pour<br>1 résultats i≣ Liste                                                                                                    | awa ly safe and sound           III Mur         50 v           Pertinence         v         < Page 1 / 1 >         ≅ Sélection : 16         ♡ Suivre         Plus |  |
| Affiner<br>Type de document<br>CD 1<br>Section ~<br>Emplacement ~<br>Genre ~<br>Auteur ~<br>Sujet ~                                                                                                    | Safe and sound                                                                                                    |  |
| Affiner<br>1 résultats := Liste                                                                                                    | Image: Mur         50         V         Pertinence         V         Page 1 / 1         >         E Sélection : 16         Op Sulvre         Image: Plus          |  |

4- Cliquez ensuite sur « Réserver ».

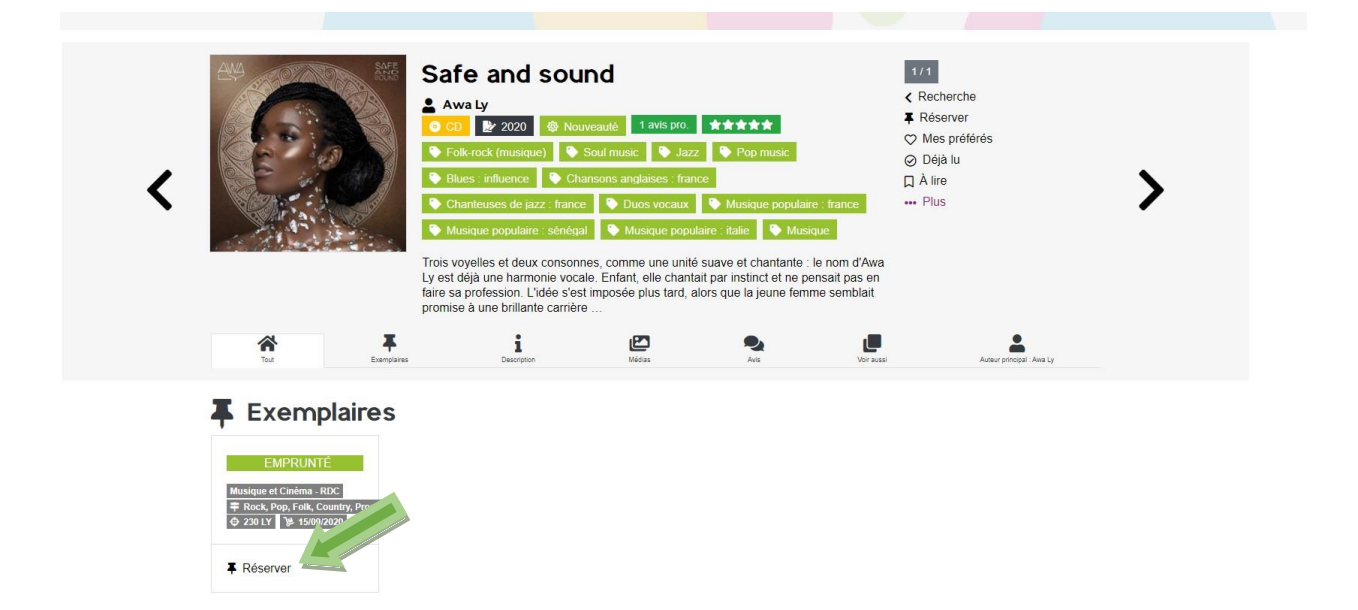

5- Puis sur « Valider et fermer » et le message de confirmation s'affiche. La date à laquelle le document devrait être de retour est précisée.

| ••••••••••••••••••••••••••••••••••••••• | Infos pratiques Vous venez ? * Nos services Agenda Nos univers * Ald                                                                                                    |                                   |
|-----------------------------------------|----------------------------------------------------------------------------------------------------|-----------------------------------|
| Lieu de mise à disposition dem          | Valider et fermer<br>Valider et fermer<br>Musique populaire - sénégal<br>Musique populaire - sénégal                                                                                                    |                                   |
| Tout Exemplanes                         | Trois voyelles et deux consonnes, comme une unité suave et char, afé : le nom d'Aw<br>Ly est déjà une harmonie vocale. Enfant, elle chantait par instinct et ne pensait pas er<br>faire sa profession. L'idé s'est imposée plus tard, alors que la jeune femme semblait<br>promise à une brillante carrière<br>Les de la carrière<br>Descriptor | a<br>ai Auteur principal - Awa Ly |
| Exemplaires                             |                                                                                                    |                                   |

| A Re                                         | servation                                                                       | enregistrée.         |                                                                                                    |                            | 1                                                                                                    |                                                                                                    |                           |   |
|----------------------------------------------|---------------------------------------------------------------------------------|----------------------|----------------------------------------------------------------------------------------------------|----------------------------|----------------------------------------------------------------------------------------------------|----------------------------------------------------------------------------------------------------|---------------------------|---|
| Ne                                           | us vous informeror                                                              | Ins quand le docum   | ent 'Safe and sound / A<br>oneroca: (musique)<br>tues: influence • • • • • • • • • • • • • • • • • • • | wa Ly' sera disponible<br> | e<br>Musique populair<br>aire : italie Musi<br>suave et chantante ;<br>i par instinct e pi<br>jors que la jeune femi | <ul> <li>Déj</li> <li>À lir</li> <li>è france</li> <li>Plu</li> <li>le nom d'Awa</li> <li>ensait pas en</li> <li>me semblait</li> </ul> | ià lu<br>e<br>s           | > |
|                                              | Tour.                                                                           | promi<br>Exemplaires | se à une brillante carriè                                                                              | re<br>Médias               | Avis                                                                                                    | Veir sussi                                                                                                    | Auteur principal : Awa Ly |   |
| <b>M</b> usiq<br><b>‡</b> Ro<br><b>\$</b> 23 | EMPRUNTÉ<br>UR et Cinéma - RDC<br>ek, Pop, Folk, Country,<br>D LY \$ 15/09/2020 | Prog,                |                                                                                                    |                            |                                                                                                    |                                                                                                    |                           |   |
|                                              |                                                                                 |                      |                                                                                                    |                            |                                                                                                    |                                                                                                    |                           |   |

6- Le nombre de vos réservations apparaît également dans la rubrique « Mon compte ». Cliquez sur cette information pour suivre vos réservations.

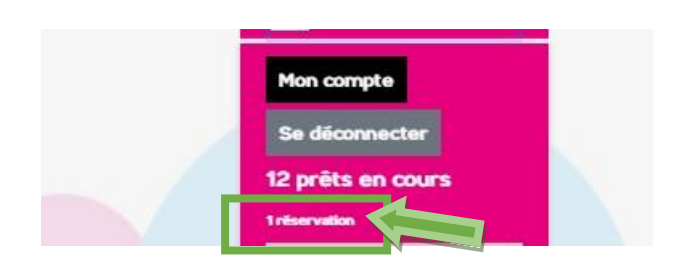

7- Le rang de votre réservation apparaît. Dans cet exemple, vous seriez la deuxième personne à avoir le document.

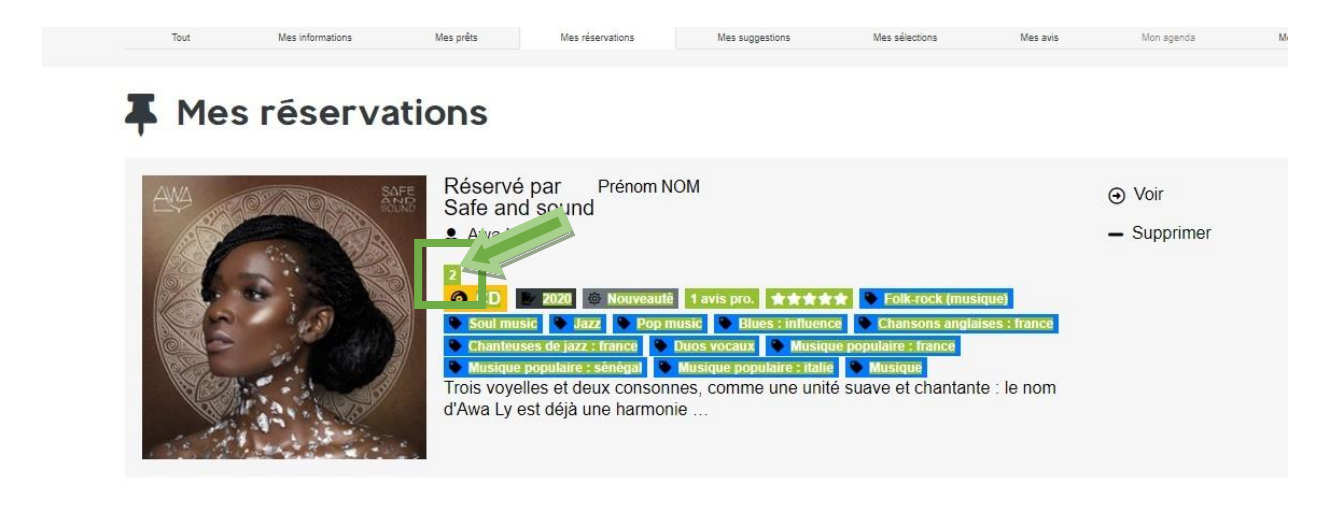

8- Vous pouvez également supprimer votre réservation, en cliquant sur « - Supprimer ».

## Mes reservations

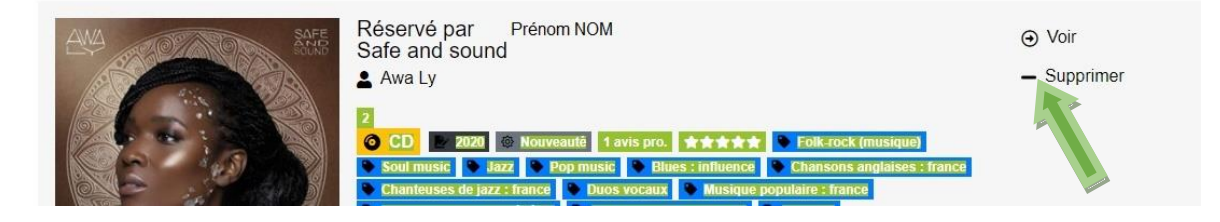

9- Le message de confirmation suivant s'affiche.

| Mes réservations                                                                   |                                                                                                    |                                                                                        |
|------------------------------------------------------------------------------------|----------------------------------------------------------------------------------------------------|----------------------------------------------------------------------------------------|
| Késervé p<br>Safe and<br>▲ Awa Ly<br>■ Maintee po<br>Trois voyelie<br>d'Awa Ly est | ar Prénom NOM<br>Sound<br>2020 • Honvesille Lavis pro. ***** • Foll-cock (musique)<br>• Jazz • Pagnusic • Blues • Influence • Chansons anglaises • Influence<br>de jazz • Pagnusic • Blues • Influence • Chansons anglaises • Influence<br>de jazz • Pagnusic • Blues • Influence • Chansons anglaises • Influence<br>de jazz • Pagnusic • Blues • Influence • Chansons anglaises • Influence<br>de jazz • Pagnusic • Blues • Influence • Chansons anglaises • Influence<br>de jazz • Pagnusic • Blues • Influence • Chansons anglaises • Influence<br>de jazz • Pagnusic • Blues • Influence • Chansons anglaises • Influence<br>de jazz • Pagnusic • Influence • Chansons anglaises • Influence<br>de jazz • Pagnusic • Blues • Influence • Chansons anglaises • Influence<br>de jazz • Pagnusic • Influence • Influence • I | <ul> <li>Voir</li> <li>Supprimer</li> </ul>                                            |
| Votre réservation du document Safe and sound a bien été supprimée                  | <ul> <li>Médiathèque de Grand Quevilly<br/>Esplanado Tony Larue<br/>76120 Grand Quevilly</li> <li>02 35 68 93 97</li> <li>Biblio@ville-grand-quevilly fr</li> <li>Mardi de 10 h à 19 h<br/>Mercredi de 10 h à 19 h<br/>Mercredi de 10 h à 18 h</li> </ul>                                                                                                    | Mentions légales<br>Plan du site<br>Accessibilité<br>Nous suggérer un achat<br>Contact |

- 10- Lorsque le document sera disponible pour vous, vous recevrez un sms ou un courriel.
- 11- Une difficulté pour vous connecter ? Contactez-nous : <u>biblio@ville-grand-quevilly.fr</u>